### 胡斌B 2006-08-30 发表

# R/AR系列路由器BOOTROM密码清除方法

#### 1、BOOTROM超级密码

R系列路由器的BOOTROM密码缺省是没有的,若设置后丢失,只能使用 万能密码进入BOOT菜单:WhiteLily2970013 (注意:万能密码区分大 小写)

AR46 Bootrom 5.04的超级密码: supperman

## 2、R/AR路由器清除密码方法

## AR系列路由器BOOTROM9.07清除CONSOLE密码:

Press Ctrl-B to enter Boot Menu

Please input Bootrom password:

## Boot Menu:

- 1: Download application program with XMODEM
- 2: Download application program with NET
- 3: Set application file type
- 4: Display applications in Flash
- 5: Clear application password
- 6: Start up and ignore configuration
- 7: Enter debugging environment
- 8: Boot Rom Operation Menu
- 9: Do not check the version of the software
- a: Exit and reboot
- Enter your choice(1-a):

选择5后选择a重启路由器

# BOOTROM9.06

Boot Menu:

- 1: Download application program with XMODEM
- 2: Download application program with NET
- 3: Clear application password
- 4: Start up and ignore configuration
- 5: Enter debugging environment
- 6: Boot Rom Operation Menu
- 7: Do not check the version of the software
- 8: Exit and reboot

Enter your choice(1-8):

选择3然后再选择8重启路由器

#### BOOTROM7.06

Boot Menu:

- 1: Download application program with XMODEM
- 2: Download application program with NET
- 3: Clear application password
- 4: Start up and ignore configuration
- 5: Enter debugging environment
- 6: Boot Rom Operation Menu
- 7: Do not check the version of the software
- 8: Exit and reboot

Enter your choice(1-8):

## 选3后选8重启路由器

## BOOTROM5.28

Press Ctrl-B to enter Boot Menu

Please input Boot ROM password:

### Boot Menu:

- 1: Download application program with XMODEM
- 2: Download application program with NET

- 3: Clear configuration
- 4: Start up and ignore configuration
- 5: Boot ROM Operation Menu
- 6: Do not check the version of the software
- 7: Exit and reboot

Enter your choice(1-7):

选3会清除配置,选4会忽略配置以出厂设置启动,启动完毕后将路由器 配置DOWN下后更改密码后再导入

BOOTROM5.1

Press Ctrl-B to enter Boot Menu Please input Bootrom password:

Boot Menu:

- 1: Download application program
- 2: Download Bootrom program
- 3: Modify Bootrom password
- 4: Exit the menu
- 5: Reboot

Enter your choice(1-5): 按ctrl+p后再选择5来清除密码

3、忽略配置清除密码再导入配置步聚 (1)、重新配置路由器的以太网口地址 [Router-Ethernet1]ip address 192.168.10.1 255.255.255.0 (2)、保证PC与路由器的以太网口能够互通 (3)、在路由器上配置一个FTP帐号用来从PC中DOWN配置 [Router]local-user ftp password sim ftp ftp-directory flash:/ (4)、启动路由器上的FTP服务 [Router]ftp-server enable (5)、PC的运行栏中输入CMD FTP 192.168.10.1 输入用户名ftp密码ftp hash lcd c:\指定下载后的配置文件目录 get config 然后用写字本或记事本打开更改密码后再put上去(注意:上传以后不 需要再保存配置,若再SAVE配置,则上传的配置会被覆盖。)